# Blog de classe

Animation 21/09/15 Ch. LEPRINCE – P. RUELLAN Animateurs TICE DDEC35

# Sommaire

#### Le blog

- 1. Qu'est-ce qu'un blog?
- 2. Quelques objectifs pédagogiques
- 3. Les questions à se poser avant de commencer
- 4. <u>Eklablog / Toutemonannée : que choisir ?</u>
- 5. Créer un blog avec Eklablog
- 6. <u>Bloguer à plusieurs, restreindre les accès</u>
- 7. Droit, législation : Règles d'édition du blog

### 1- Qu'est-ce qu'un blog?

- **BLOG DE CLASSE** = cahier de vie de la classe !
- BLOG D'ECOLE = infos plus générales sur l'école + présentation de projets, d'activités...

#### <u>Un blog =</u>

- Classement linéaire et chronologique des articles
- Informations plutôt brèves, régulières.
- <u>Simplicité</u> de sa mise en oeuvre
- <u>Rapidité</u> de mise en ligne
- Interaction possible

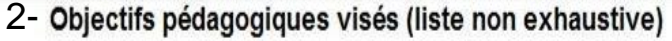

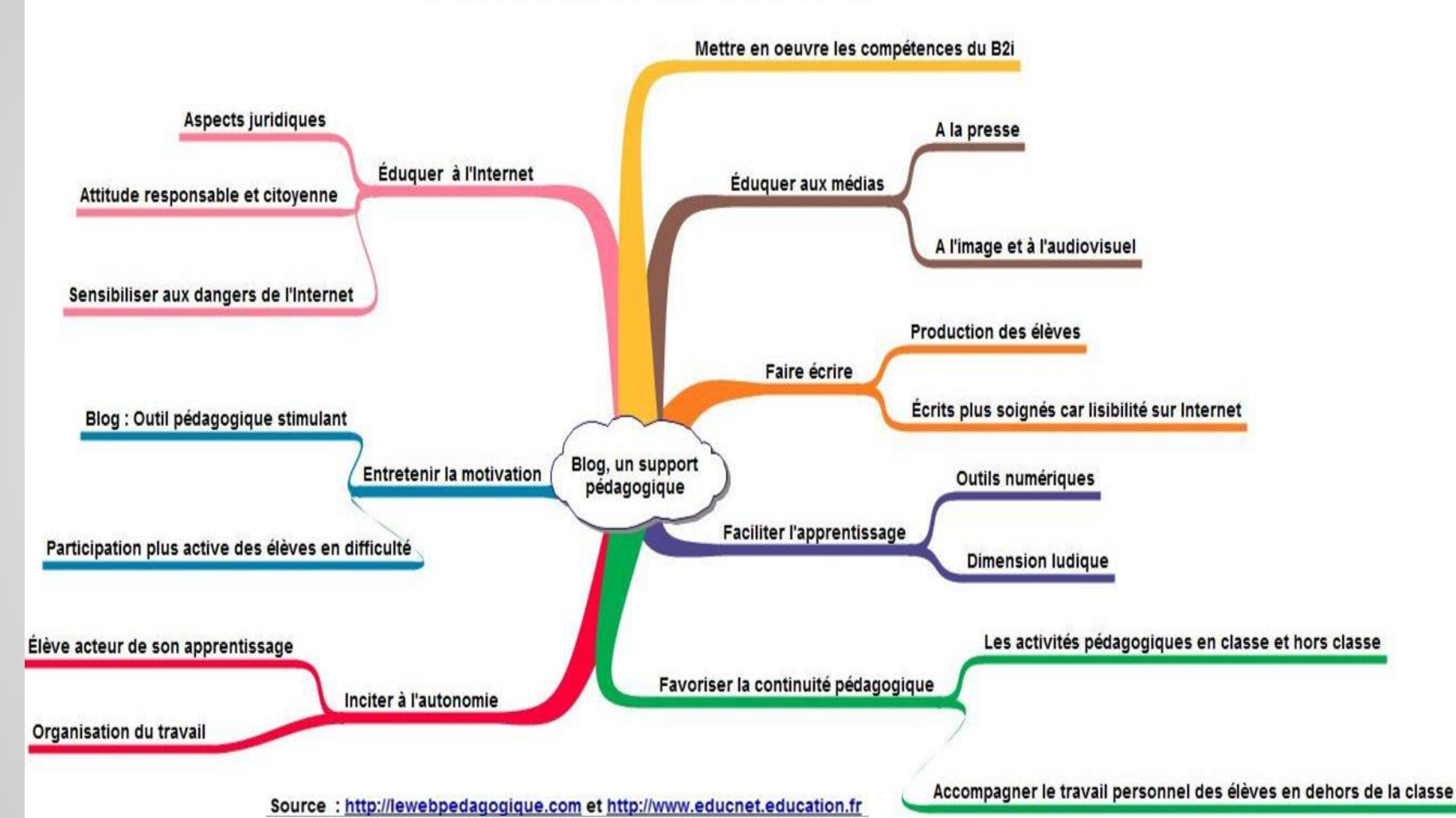

Pistes d'exploitation pédagogiques non exhaustives

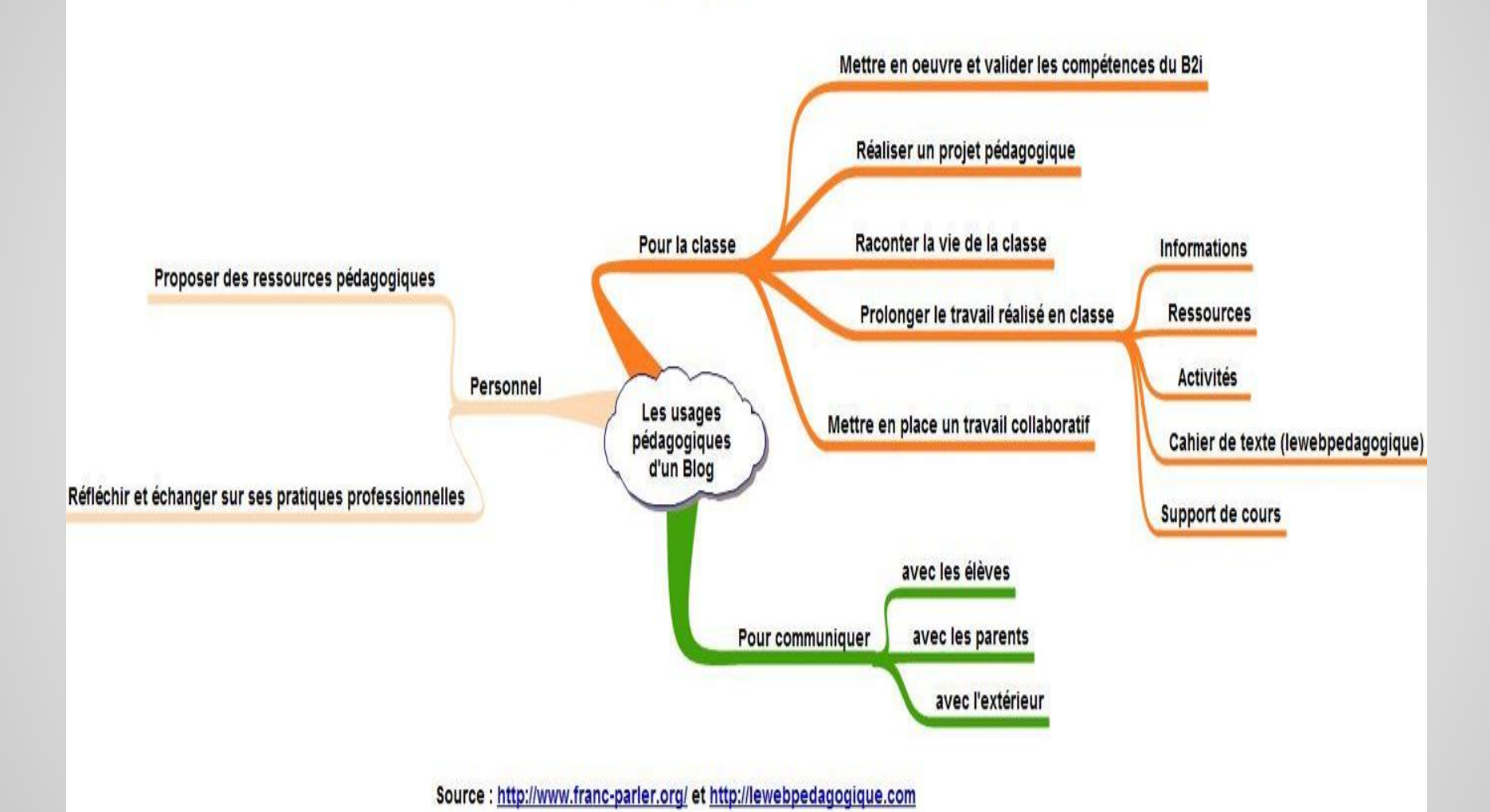

### 3- Créer un BLOG : avant de se lancer...

Questions à se poser en amont :

- Qui seront les lecteurs ? Famille, élèves des classes, correspondants...
- Quel <u>contenu</u>, quelles <u>rubriques</u>?
- Quelle interaction avec les lecteurs ?
- Quelle <u>organisation</u> rédactionnelle ?
- Comment et où <u>héberger</u> le blog ?
- Quelles <u>autorisations</u> demander avant la diffusion ?
- Possibilité d'un <u>accès restreint</u>?

#### 4- Quel blog choisir ?

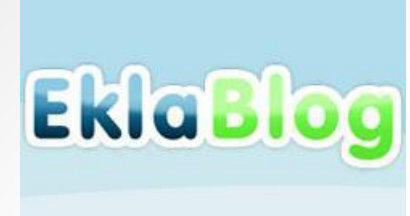

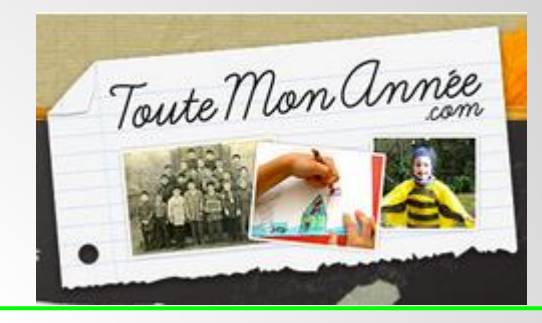

**Eklablog**: plus complet Entièrement paramétrable, gratuit, « sans » pub\*, directement en ligne, espace de stockage inclus, accès sécurisé possible messages possibles, ...

\*A noter : Si votre blog est sans activité depuis plus d'un mois, Eklablog installe d'office la <u>publicité…</u> Elle disparaît lorsque vous vous connectez de nouveau. Publicité sur mobile/tablette

Toutemonannée : plus simple Blog conçu pour les écoles Très simple, peu de paramétrages, gratuit, sans pub, directement en ligne, accès sécurisé, messages possibles, possibilité d'avertir les parents quand mise à jour, cahier de texte intégré, Optionnel : commande du livre/photos de la classe A venir : médiathèque intégrée

# **Quelques exemples de BLOG :**

http://blogmultisession2014.eklablog.com/(TICE DDEC56)http://ecolenotredame.eklablog.comhttp://ecolesaintemarielandevant.eklablog.com/http://leblogdenotreclasse.eklablog.com/http://ecoledeboucq.eklablog.com/

### 5- Créer un BLOG EKLABLOG :

Démo Eklablog : http://demo.eklablog.com/

#### Créons un blog test : "Ecole xxx"

(créer son vrai blog nécessite de choisir une adresse de blog + faire une inscription)

# Quelques paramétrages...

#### Menu Configuration :

- <u>Générale</u> :
- Nom du site qui apparaîtra en haut de la page, slogan, page d'accueil choisie dans les articles
- Nom de domaine (facultatif) : Eklablog Premium (9 €/mois)
- Meta TAGS : description
- Avancé

Choisir le thème (l'aspect visuel) :

• <u>Apparences</u> -> changer de thème

(suivant les thèmes -> menus gauche ou/et droite)

#### Un peu de vocabulaire...

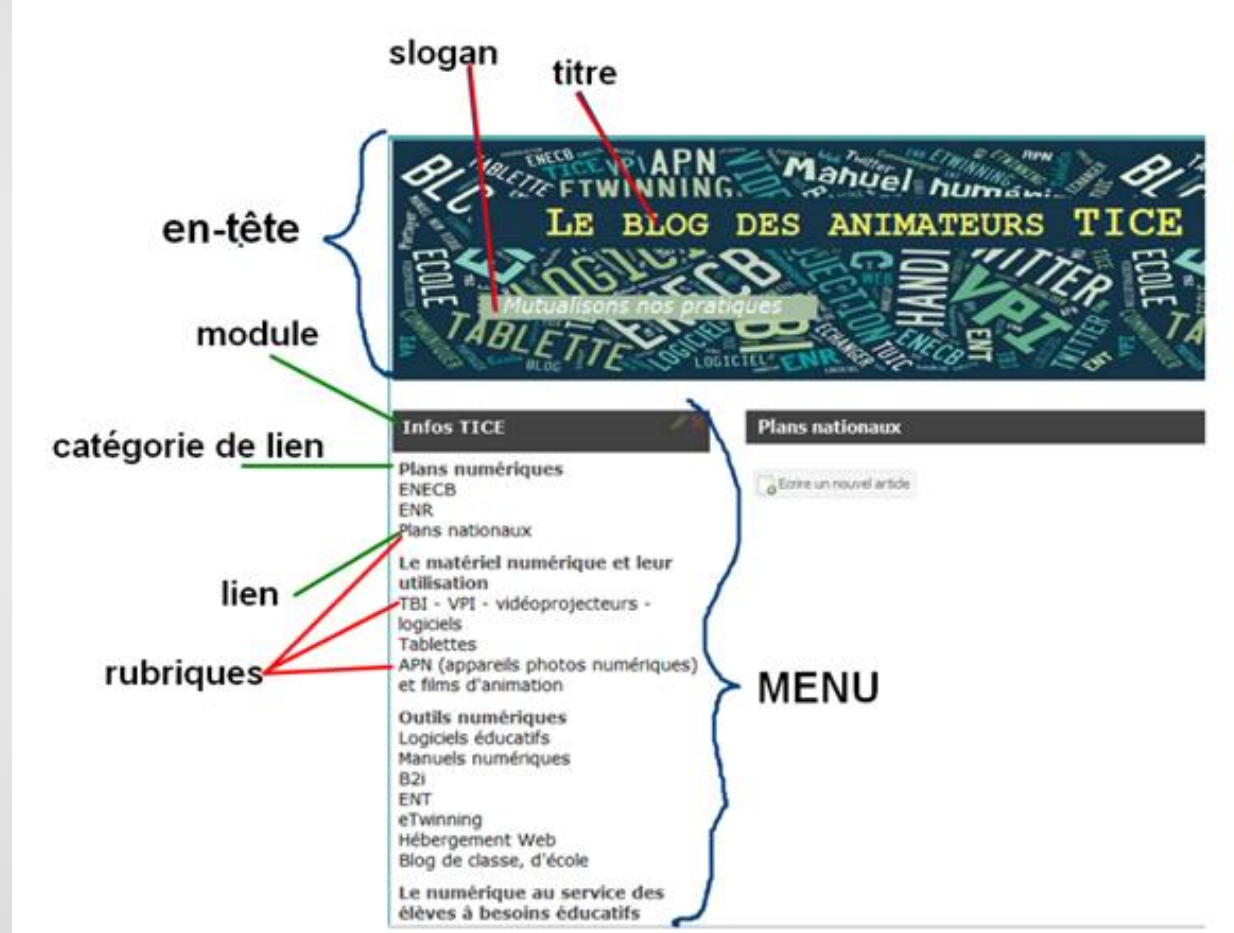

### Créons une page d'accueil

ENECB

utilisation

Tablettes

Twinning

ENR

Aller dans :

- "Contenu" -> "Nouvelle page"
- Nommer cette page "Page d'accueil"
- -> Cliquer sur "OK" (enregistrer)
- Paramétrer la page d'accueil :
- particuliers Handicap Difficulte Autres Bolte à outils
- Cliquer sur "Configuration / Configuration générale"
- Dans "Page d'accueil" -> "choisir une rubrigue" -> "Accueil" dans pages simples.
- Cliquer sur "enregistrer" puis fermer la fenêtre

Sinon, par défaut, la page d'accueil affiche les 5 derniers articles rédigés.

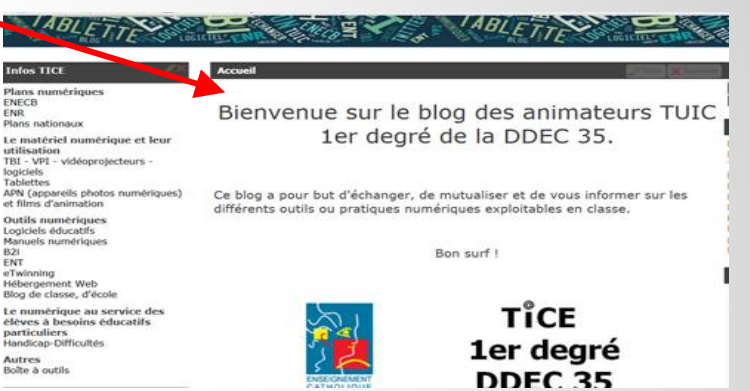

### Le contenu, les rubriques du site

Exemple -> un menu (module) "VIE DE CLASSE" avec comme rubriques (liens)

- Cahier de texte
- Activités de classe
- Sorties

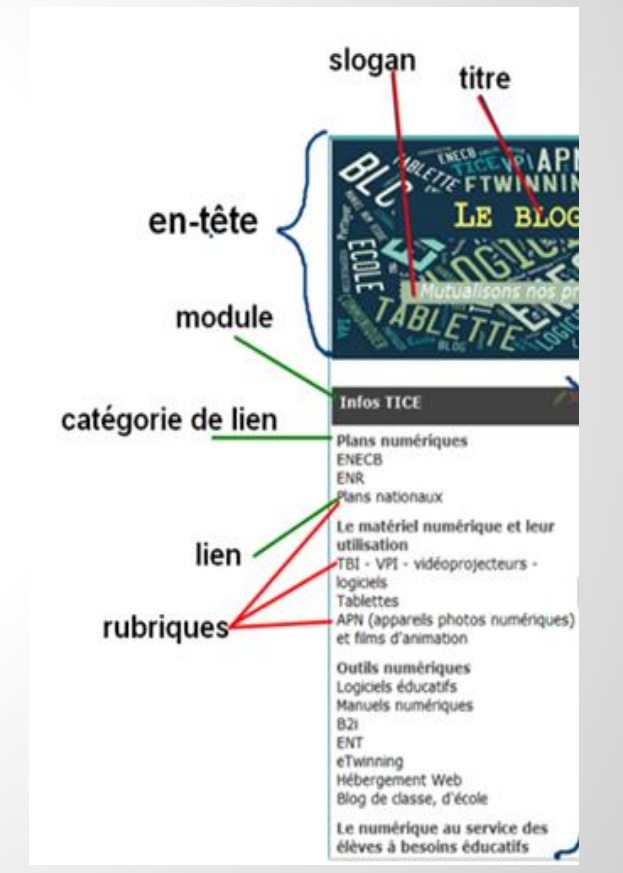

### **Créons les rubriques**

Dans "Contenu" : "Nouvelle rubrique" ou "gérer les rubriques"

Ajoutons :

- Cahier de texte
- Activités de classe
- Sorties

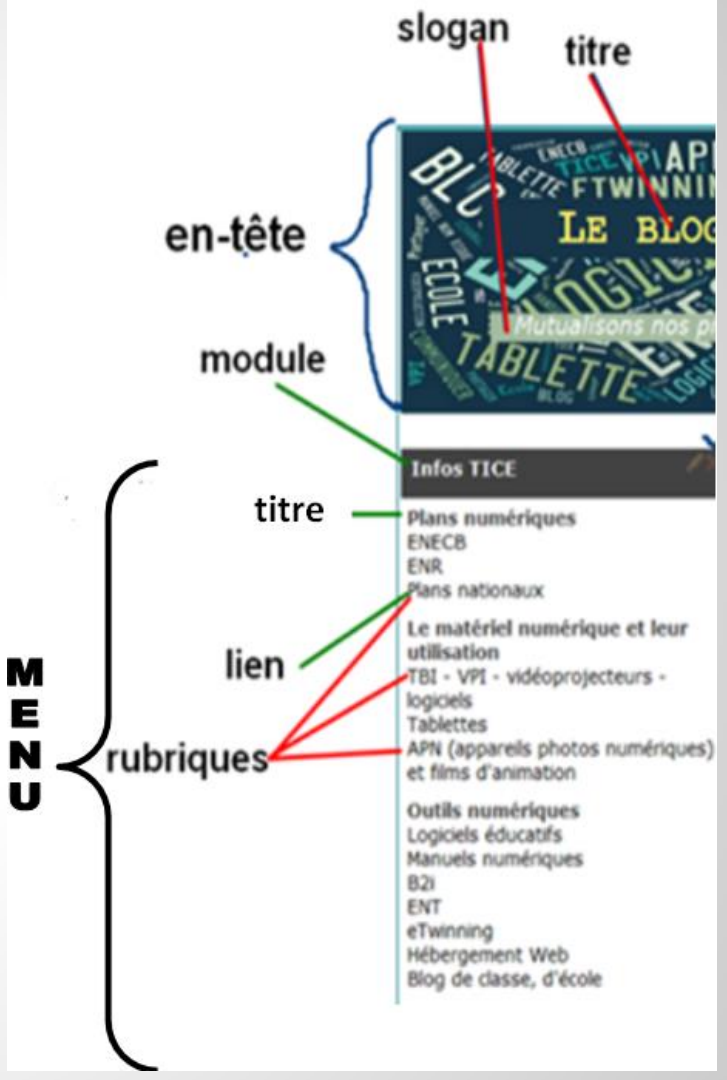

# Créons un module (dans le menu)

Dans "Apparences" -> "Gérer les menus"

-> Ajouter un module (ex : "Vie de classe")

-> Choisir "Liens " (= liens vers des rubriques). Donner un nom au module.

-> Puis :

Cliquer sur "Lien page de blog".

Choisir alors des rubriques pour ce module.

En cliquant sur "Titre"

vous pouvez écrire le nom de la catégorie.

Un "Titre" n'est pas un lien actif,

elle sert juste de titre. Il ne se passe rien quand on clique dessus.

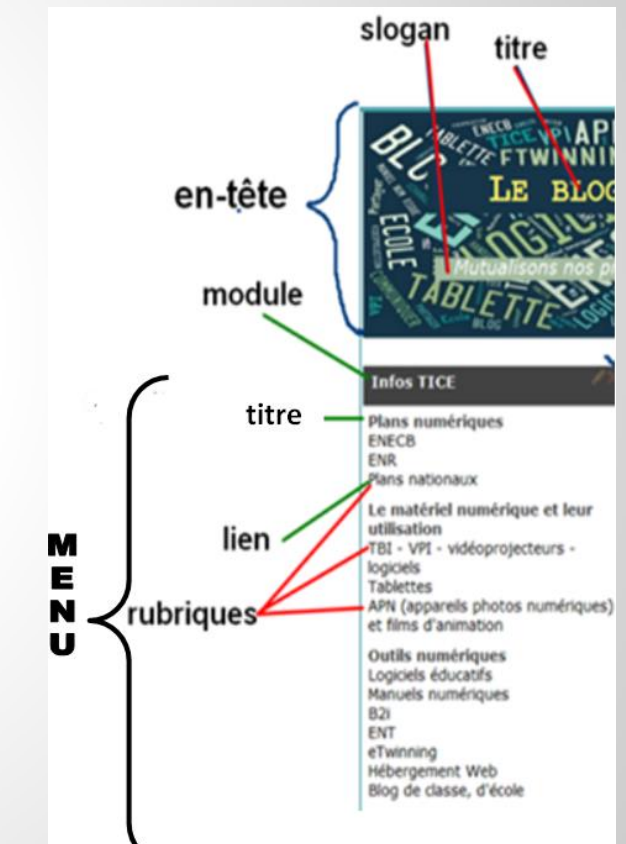

# <u>Choisir l'emplacement de son</u> <u>module sur la page</u>

On peut le faire directement par cliquer-

déplacer

ou sinon, dans "Apparences"

- -> "Gérer les menus "
- -> avec la souris, cliquer-déplacer le menu vers l'emplacement voulu.

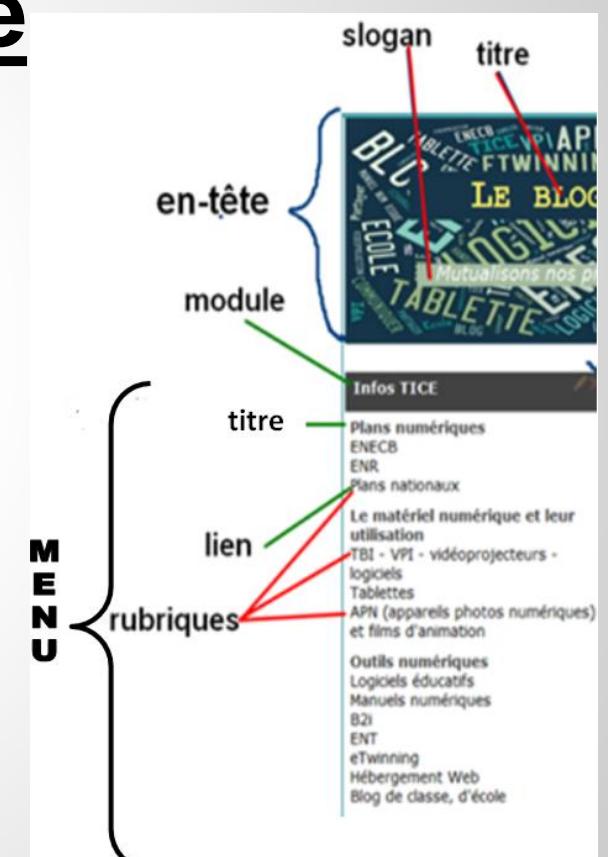

# Écrire un nouvel article et le mettre en ligne

Directement sur la page du blog avec la souris...

Ou sinon, dans "Contenu"

- -> "Nouvel article"
- -> Indiquer le <u>TITRE</u>
- -> <u>Ecrire l'article</u> + ajouter images, liens...
- -> <u>Mettre un "chapô"</u> (*optionnel*) : cela permet d'introduire un article. On doit cliquer sur *"lire la suite…"* pour voir l'article complet.

-> <u>Options</u> : dans quelle rubrique sera affiché l'article ? publication ? commentaires possibles ? Tags (mots clés) ? <u>Astuce</u> : appuyer sur F5 pour mettre à jour les pages créées sur votre blog

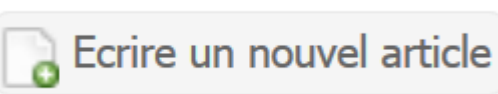

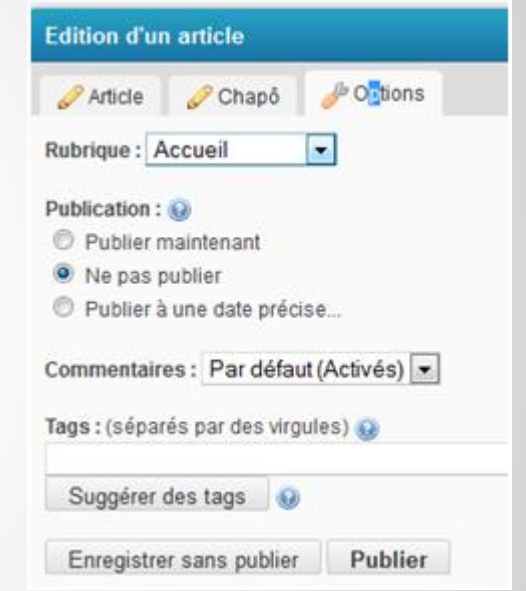

### Insérer des médias dans un article

- <u>IMAGES</u> stockées sur votre ordinateur (\*.jpg, \*.png, \*.gif) ou bien en ligne. Attention, dans ce dernier cas, si l'image est supprimée par l'administrateur du site, votre blog ne pourra plus afficher l'image.
  Il est donc conseillé de télécharger l'image sur votre ordinateur puis de l'importer sur votre blog.
  - Des <u>SONS</u> au format Mp3. Eklablog vous demandera si vous possédez bien les droits d'auteur.
  - Des <u>VIDEOS</u>. Dans ce cas, il devra s'agir d'une vidéo stockée sur un autre site (Youtube, DailyMotion, Vimeo...). Vous devrez avoir un compte sur un de ces sites pour y ajouter vos vidéos.

Si vous souhaitez ajouter un **DIAPORAMA**, il vous faudra également passer par un site tiers : <u>Animoto</u>, <u>Flickr</u> ou <u>Kizoa</u> par exemple.

Animoto donne un accès aux enseignants, renouvelable tous les six mois. Flickr donne un accès direct et simplifié à Eklablog pour ceux qui possèdent un compte Yahoo.

# Créer son vrai Eklablog :

Eklablog.com

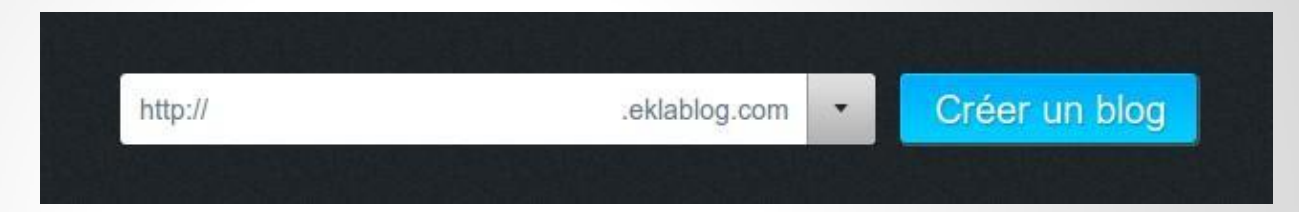

- Choisir l'adresse du blog.
- S'inscrire

| Pseudonyme : 😡             | 8   |   |        |   |   |      |   |
|----------------------------|-----|---|--------|---|---|------|---|
| Mot de passe : 😡           |     |   |        |   |   |      |   |
| Mot de passe (confirmer) : |     |   |        |   |   |      |   |
| Adresse e-mail : 😡         |     |   |        |   |   |      |   |
| Adresse e-mail (confirmer) | : 🖂 |   |        |   |   |      |   |
| Prénom : 😡                 |     |   |        |   |   | Î    |   |
| lom : 😡                    |     |   |        |   |   | 1    |   |
| Date de naissance :        | 01  | • | Janvie | r | • | 1900 | • |

### 6- Bloguer à plusieurs

#### Niveaux de permission :

Lecteur : Le membre peut voir le blog même s'il est protégé par un mot de passe

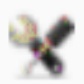

Gestionnaire : Le membre peut modifier les menus et les rubriques et gérer les fichiers

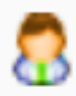

Administrateur : Le membre peut changer la configuration, les permissions, les bannissements et le thème

*Pour pouvoir donner une permission à quelqu'un, il faut que ce dernier soit inscrit à EklaBlog.* 

#### **MOT DE PASSE... restreindre les accès**

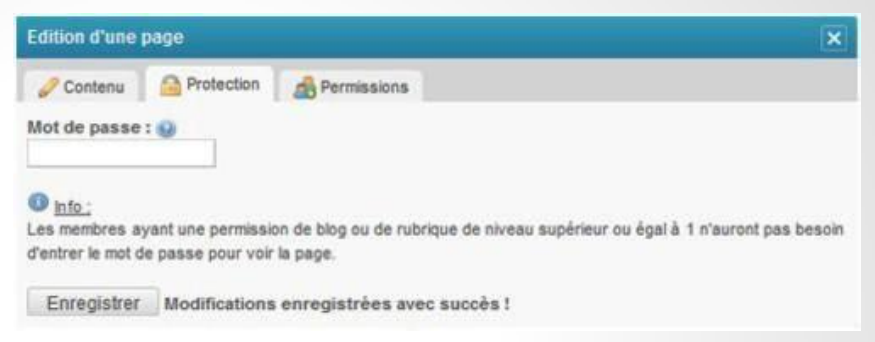

#### Mot de passe à l'entrée du blog

Vous pouvez décider de mettre un mot de passe à l'entrée de votre blog.

Cliquer sur "Configuration" -> "Configuration générale".

"Mot de passe", entrer un mot de passe qui sera nécessaire aux visiteurs qui voudront visualiser votre blog.

#### Protéger des rubriques individuellement

Aller dans "Contenu" -> "Gérer les rubriques". Sélectionnez la rubrique à protéger -> "Editer"-> "Protection" et entrez un mot de passe. Cliquer sur "Enregistrer" pour valider.

#### 7- Droit, législation : Règles d'édition du blog

- Directeur de publication
- Le contenu des pages
- Mentions obligatoires
- Autorisation photos

http://eduscol.education.fr/internet-responsable/ressources-originales/boite-a-outils.html

La plateforme de blogs académique animée par la CRDP du Linousin Pour yous aider logs en classe ' **Assistance** Inactive During Carte des bloot Merciana Wigales Acottarice Dollar for July. Blogs en classe Lo B24 tageusement vous L'outil Biogenclasse du CR Usages pildsonpiques permettre de valider nature s du B2i et vous cademie de Limpon initier, yous et vos élèves a Droit d'autour paces numériques de travail. Dirof & Timade Internet responsable Menu inter -Fore aux questions Actualitio, Evénements Fortuition Raindod/Russon I

American Property

http://blogs.crdp-limousin.fr/blog-en-classe/

- Assistant pidapopran
  - + Aboiers
  - Debathciels
  - + Coathy they enderroacted
- · Stape
- information
- · Lo spectropy 7

Blogs en classe

1.00

#### Droit, législation : Règles d'édition du blog

#### Aspects juridiques

- Pas besoin de faire une déclaration à la CNIL.
- Cependant des règles doivent être respectées:

Il est interdit de reproduire et diffuser l'image d'une personne sans son autorisation (article 9 du code civil)

#### 5.1. Droit à l'image :

,

Si vous voulez publier une photo sur votre blog, il faut vous toujours vous demander si vous en avez le droit.

#### 5.3. Droit d'auteur :

Notez que les productions de vos élèves sont soumises au droit d'auteur. Faites signer aux parents d'élèves ou à leur responsables légaux une autorisation pour la cession de droits de leurs productions (texte, dessin, photo dont ils sont l'auteur).

> sources : http://www.cndp.fr/crdp-dijon/Utiliser-le-blog-comme-unoutil.html

#### **Toutes les infos TICE...**

http://ticeddec35.eklablog.com/

#### Animation BLOG TICE DDEC35 - TICE DDEC56